**101** 

# Excel Basics

## Topics

- Download data and extract ZIP file contents
- Create a new workbook
- Adjust sheets
- Import XML data
- Import CSV data
- Import from an Access database
- Enter data

## **Background Information**

This project includes information on coal mining in West Virginia from 1999 to 2019.

## Instructions

**IMPORTANT:** This assignment requires the Windows version of Microsoft Office.

**IMPORTANT:** Complete the steps below in the order they are given. Completing the steps out of order may complicate the assignment or result in an incorrect result.

#### **Download data and extract ZIP file contents**

- 1. Download and extract the provided Data Files ZIP file. It contains the following files for use in this assignment:
  - a. **coalmined.xml** Information on coal mined in West Virginia [1].

| Column Name | Туре   | Description                               |
|-------------|--------|-------------------------------------------|
| County      | Text   | Name of the West Virginia county.         |
| Region      | Text   | Region where the county is located.       |
| Tons1999    | Number | Tons of coal mined in the county in 1999. |
| Tons2004    | Number | Tons of coal mined in the county in 2004. |
| Tons2009    | Number | Tons of coal mined in the county in 2009. |
| Tons2014    | Number | Tons of coal mined in the county in 2014. |
| Tons2019    | Number | Tons of coal mined in the county in 2019. |

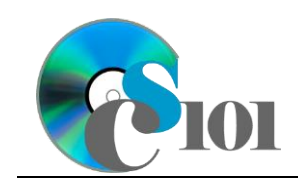

WV Mining Problem

b. **prices.csv** – Selling prices of coal mined in West Virginia [2].

| Column Name        | Туре     | Description                         |
|--------------------|----------|-------------------------------------|
| County             | Text     | Name of the West Virginia county.   |
| Region             | Text     | Region where the county is located. |
| 1999               | Currency | Per-ton price of coal sold in 1999. |
| 2004               | Currency | Per-ton price of coal sold in 2004. |
| 2009               | Currency | Per-ton price of coal sold in 2009. |
| 2014               | Currency | Per-ton price of coal sold in 2014. |
| 2019               | Currency | Per-ton price of coal sold in 2019. |
| Average Price      | Currency | Empty column.                       |
| Inflation-Adjusted | Currency | Empty column.                       |
| 1999               |          |                                     |
| 2019 Rank          | Number   | Empty column.                       |
| 2019 Rank Class    | Text     | Empty column.                       |

c. **totalvalues.csv** – Information on total value of coal mined in each county.

| Column Name      | Туре      | Description                         |
|------------------|-----------|-------------------------------------|
| County           | Text      | Name of the West Virginia county.   |
| Region           | Text      | Region where the county is located. |
| 1999             | Currency  | Empty column.                       |
| 2004             | Currency  | Empty column.                       |
| 2009             | Currency  | Empty column.                       |
| 2014             | Currency  | Empty column.                       |
| 2019             | Currency  | Empty column.                       |
| Coal Pricing     | Text      | Empty column.                       |
| 2014-2019 Change | Text      | Empty column.                       |
| Sparkline        | Sparkline | Empty column.                       |
| County (Region)  | Text      | Empty column.                       |

d. **projections.accdb** – Information on coal mined in each region.

| Query: Projections       |          |                                                                              |
|--------------------------|----------|------------------------------------------------------------------------------|
| Field Name               | Туре     | Description                                                                  |
| Region                   | Text     | Region where the county is located.                                          |
| 1999 Tons                | Number   | Tons of coal mined in the region in 1999.                                    |
| 2004 Tons                | Number   | Tons of coal mined in the region in 2004.                                    |
| 2009 Tons                | Number   | Tons of coal mined in the region in 2009.                                    |
| 2014 Tons                | Number   | Tons of coal mined in the region in 2014.                                    |
| 2019 Tons                | Number   | Tons of coal mined in the region in 2019.                                    |
| 2024 Tons                | Number   | Empty column.                                                                |
| 2024 Price               | Currency | Forecasted per-ton price of coal in 2024, assuming 2.5% inflation from 2019. |
| 2024 Total Coal<br>Value | Currency | Empty column.                                                                |

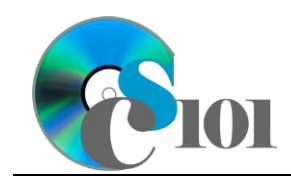

# Excel Basics

#### Create a new workbook

2. Begin by creating a new Microsoft Excel workbook named **mining\_ppeb\_wvmp.xlsx**.

#### **Adjust sheets**

- 3. We must adjust the sheets in our workbook.
  - a. Rename *Sheet1* to *Coal Mined*.
  - b. Add a new sheet named *Prices*.
  - c. Add a new sheet named *Total Values*.
  - d. Add a new sheet named *Projections*.
  - e. Add a new sheet named Analysis Questions.
- 4. Import the following items into the workbook:

#### Import XML data

a. **coalmined.xml** file – Import as a table starting in cell **A3** of the *Coal Mined* sheet. Excel will create a schema based on the XML source data.

#### Import CSV data

- b. **prices.csv** file Import as a table starting in cell **A3** of the *Prices* sheet. The file is comma-delimited. Its first row contains headers.
- c. **totalvalues.csv** file Import as a table starting in cell **A3** of the *Total Values* sheet. The file is comma-delimited. Its first row contains headers.

#### Import from an Access database

d. *Projections* query from the **projections.accdb** database – Import as a table starting in cell **A5** of the *Projections* sheet.

**NOTE:** Microsoft Access must be closed before importing the query.

#### Enter data

- 5. On the *Coal Mined* sheet, enter text in the cells as indicated below:
  - a. A1: Tons of Coal Mined per County
  - b. **C3**: 1999
  - **c. D3:** 2004
  - **d. E3:** 2009
  - e. **F3:** 2014

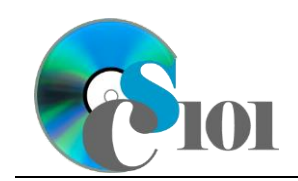

### **Excel Basics** WV Mining Problem

- f. **G3**: 2019
- On the *Prices sheet*, enter text in the cells as indicated below: 6.
  - A1: Coal Prices by County а.
- On the Total Values sheet, enter text in the cell as indicated below: 7.
  - A1: Total Value of Coal Mined by County а.
- 8. On the *Projections* sheet, enter text in the cell as indicated below:
  - A1: Forecasts a.
  - b. A3: Scenario
  - C. A4: 2019-2024 Production Change Rate:
  - d. **B4:** -18.0%
- 9. On the *Analysis Questions* sheet, enter text in the cells as indicated below:
  - A1: Question Number a.
  - b. **B1**: Response
- 10. We must make additional adjustments to the sheets in our workbook.
  - Copy the *Projections* sheet as a new sheet named *Forecasts*. Place the a. new sheet before the existing *Projections* sheet.
  - Delete the Projections sheet. b.

## **Grading Rubric**

This assignment is worth 8 points. It will be graded by your instructor using this rubric:

| Standard                                                                 | Meets Requirements<br>(8 points)                                                                                                    | Does Not Meet<br>Requirements (0 points)                                                                                                    |
|--------------------------------------------------------------------------|----------------------------------------------------------------------------------------------------|----------------------------------------------------------------------------------------------------|
| Student made reasonable<br>effort in correctly<br>completing assignment. | Assignment is at least 70%<br>complete and correct, or<br>student contacted instructor<br>for help on incorrect or<br>incomplete items. | Assignment is less than<br>70% complete and correct,<br>and student did not contact<br>instructor for assistance on<br>incorrect or incomplete<br>items |

This rubric will be used for peer evaluation of this assignment:

| Standard                                                      | Excellent                                              | Satisfactory                                    | Needs<br>Improvement                              |
|---------------------------------------------------------------|--------------------------------------------------------|-------------------------------------------------|---------------------------------------------------|
| Assignment is<br>correct and<br>complete.                     | Assignment is at<br>least 90% complete<br>and correct. | Assignment is 70%-<br>89% complete and correct. | Assignment is less than 70% complete and correct. |
| Introduction to Computer Applications Page 4 of 5 Version 4.0 |                                                        |                                                 |                                                   |

West Virginia University

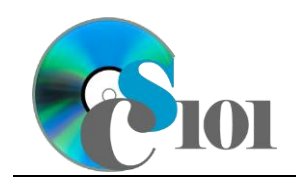

Excel Basics

### References

- [1] "Historical & Statistical Data," *West Virginia Office of Miners' Health, Safety and Training*, May 18, 2021. Available: *https://minesafety.wv.gov/historical-statistical-data/*.
- [2] "Annual Coal Report," Energy Information Administration, Mar. 23, 2016. Available: http://www.eia.gov/coal/annual/.